# INSTALLATIONSANLEITUNG SOLAR-REGLER VRC-S

Nur für den Kundendienst!

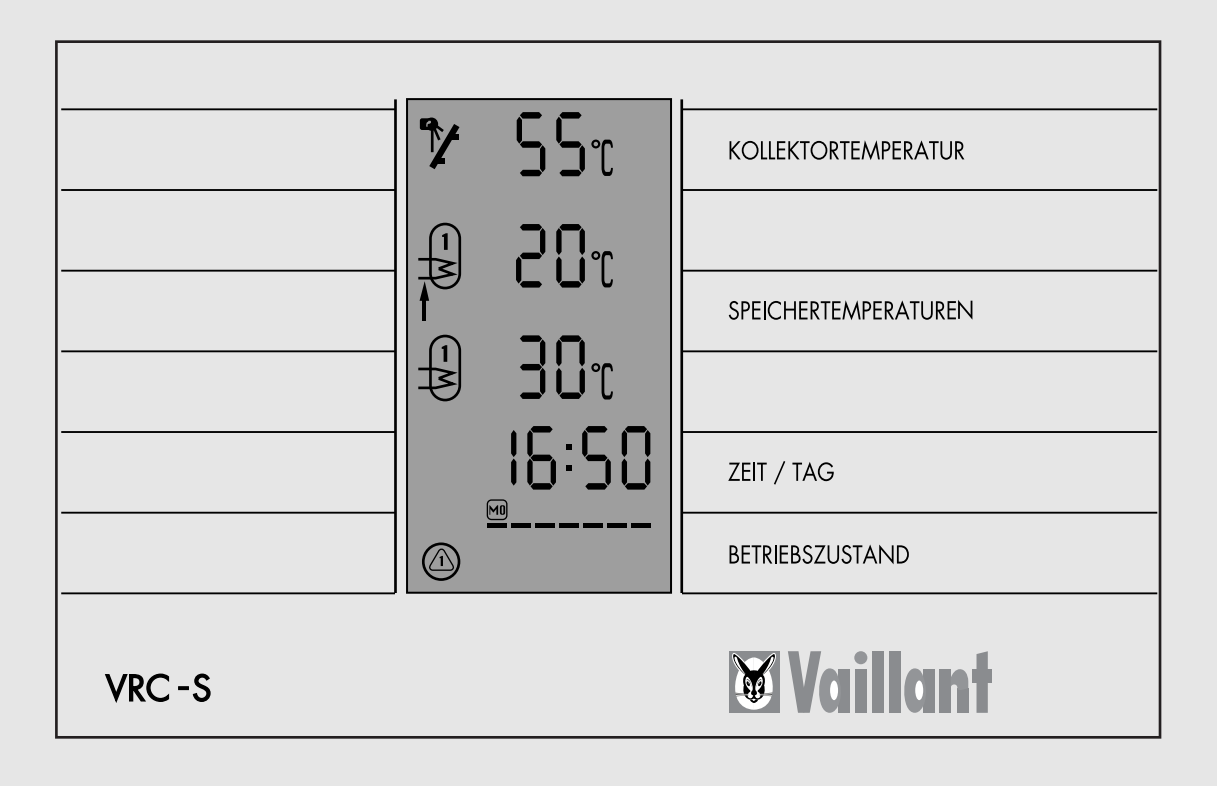

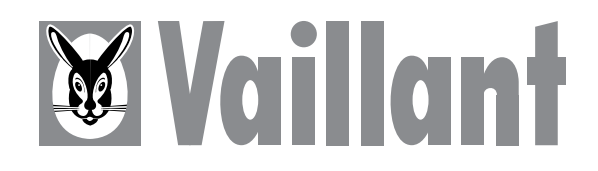

# INHALT

### Seite

| 1<br>2 | Ausstattung                                                                                                    | 3<br>∡                                                               |  |  |  |  |
|--------|----------------------------------------------------------------------------------------------------|----------------------------------------------------------------------|--|--|--|--|
| 3      | Installation<br>3.1 Solar-Regler VRC-S<br>3.2 Montage<br>3.3 Fühlerwerte<br>3.4 Temperatursensoren                                                                                                    | <b>5</b><br>5677                                                     |  |  |  |  |
| 4      | Elektroinstallation       4         4.1       Vorschriften         4.2       Anschlußverdrahtung                                                                                                    | <b>8</b><br>8<br>8                                                   |  |  |  |  |
| 5      | Betriebsbereitstellung       12         5.1       Solar-Regler VRC-S       18         5.1.1       Übersicht Bedienebenen       18         5.1.2       Betriebsarten       16         5.2       Individuelle Einstellung der Anlagenspezifikation       20         5.3       Ändern von Vorgabewerten       22         5.4       Pumpentest       22         5.5       Einstellen der Ja/Nein-Entscheidungen       24         5.5.1       Einstellungen       24         5.5.2       Uhrenkanal       24         5.5.3       Abfrage aller Istwerte       26         5.6       Schaltzeiten       26         5.6.1       Eingabe von Schaltzeiten       26 | <b>7</b><br>8<br>8<br>9<br>0<br>2<br>3<br>4<br>4<br>5<br>6<br>7<br>8 |  |  |  |  |
| A<br>A | nhang A: Anlagenschemata                                                                                                    | 9<br>0                                                               |  |  |  |  |
| 6      | 6 Technische Daten                                                                                                    |                                                                      |  |  |  |  |

# 1 Ausstattung

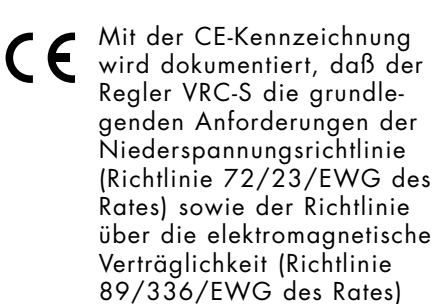

erfüllt.

| 🎾 55t      | KOLLEKTORTEMPERATUR  |
|------------|----------------------|
| <b>105</b> |                      |
|            | SPEICHERTEMPERATUREN |
|            |                      |
|            | ZEIT / TAG           |
|            | BETRIEBSZUSTAND      |

Der Vaillant Solar-Regler VRC-S ist ein mikroprozessorgesteuerter Regler zum Steuern von Solaranlagen in Verbindung mit einer Warmwasser-Zentralheizungsanlage.

Zur Erfassung der Anlagedaten kann der Vaillant Solar-Regler VRC-S mit maximal fünf Temperaturfühlern ausgestattet werden. Maximal drei Pumpen können angesteuert werden.

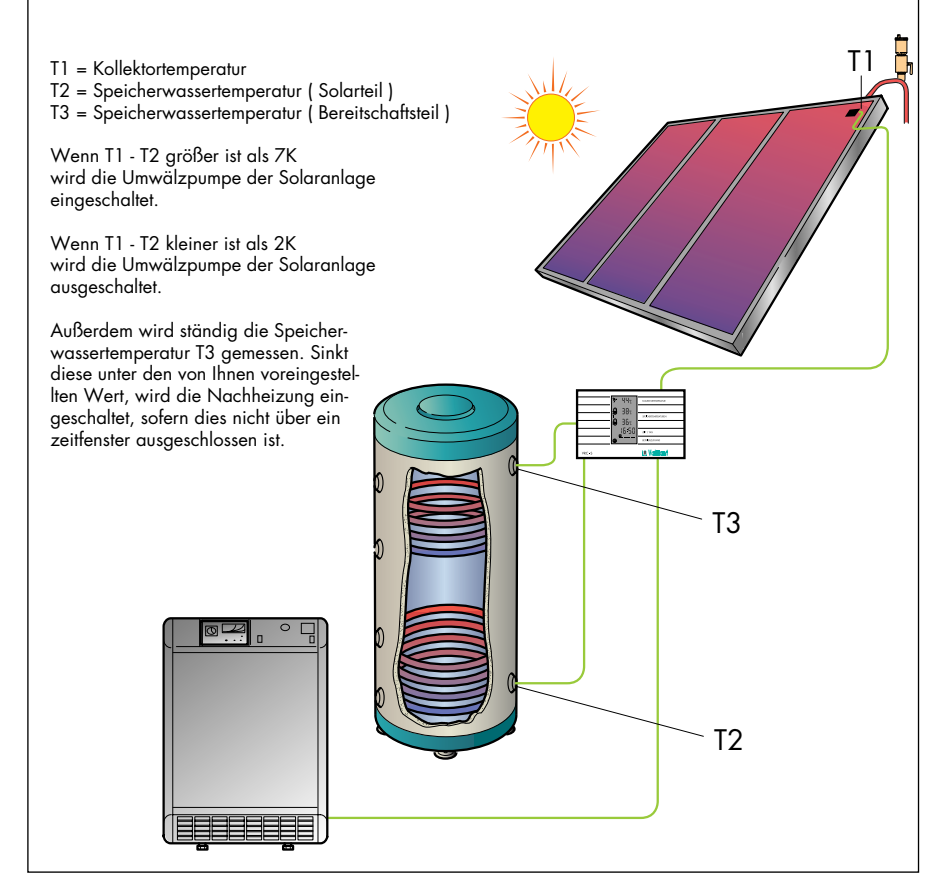

Abb. 2.1: Prinzipieller Aufbau der Regelung

Der Solar-Regler VRC-S schaltet die Umwälzpumpe ein bzw. aus, sobald die Temperaturdifferenz zwischen Kollektor und Speicher den von Ihnen eingestellten Wert überoder unterschreitet.

# 3 Installation

# 3.1 Solar-Regler VRC-S

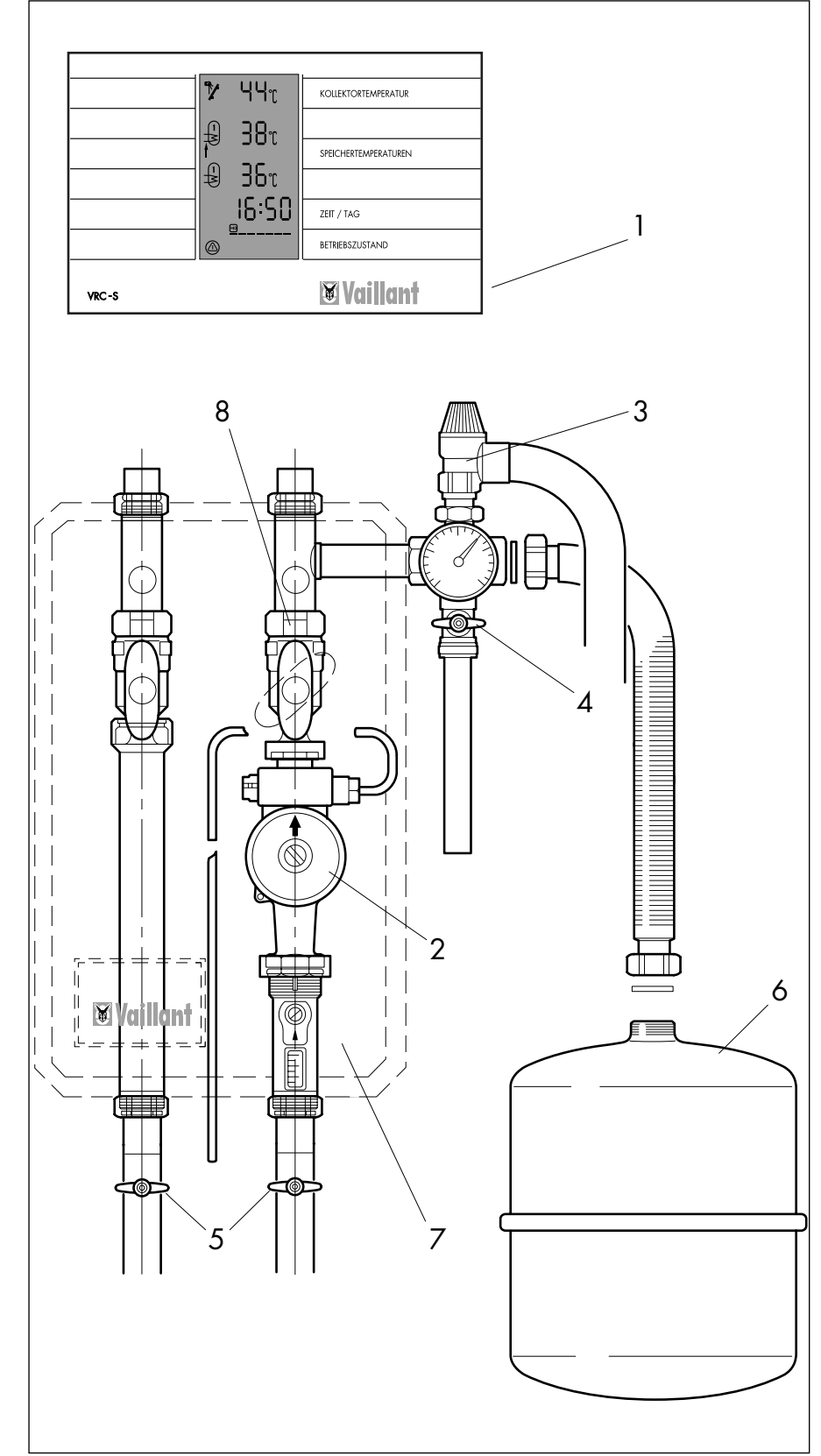

Der Vaillant Solar-Regler VRC-S (1) kann in die Solarstation der Anlage eingebaut werden. Dazu wird der Reglersockel auf eine Montageplatte montiert. Anschließend werden die Temperaturfühlerund Pumpenleitungen angeschlossen.

Nach der Elektroinstallation wird entweder die Standardeinstellung von Ihnen übernommen, oder Sie programmieren individuelle Werte entsprechend Ihrem Anlagenschema (siehe Anhang A).

Das Schema 1 und das Schema 5 werden durch den Regler automatisch erkannt (Standardeinstellung).

### Legende zu Abb. 3.1

- 1 Solar-Regler
- 2 Solarpumpe
- 3 Sicherheitsventil
- 4 Ablaßeinrichtung
- 5 Absperreinrichtung
- 6 Ausgleichsbehäter
- 7 Montageplatte
- 8 Schwerkraftbremse

Abb. 3.1: Einbau in Solarkreisstation

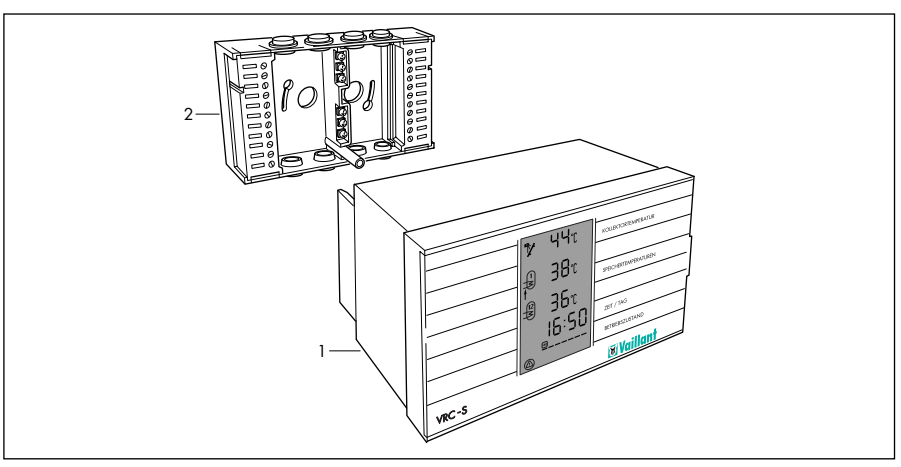

### Abb. 3.2: Reglersockel befestigen

Reglerschraube lösen und Regler 1 von Reglersockel **2** abziehen.

Reglersockel **2** mit 4 Schrauben auf der Befestigungplatte montieren.

Den Reglersockel gemäß Anschlußplan Kap. 4 verdrahten.

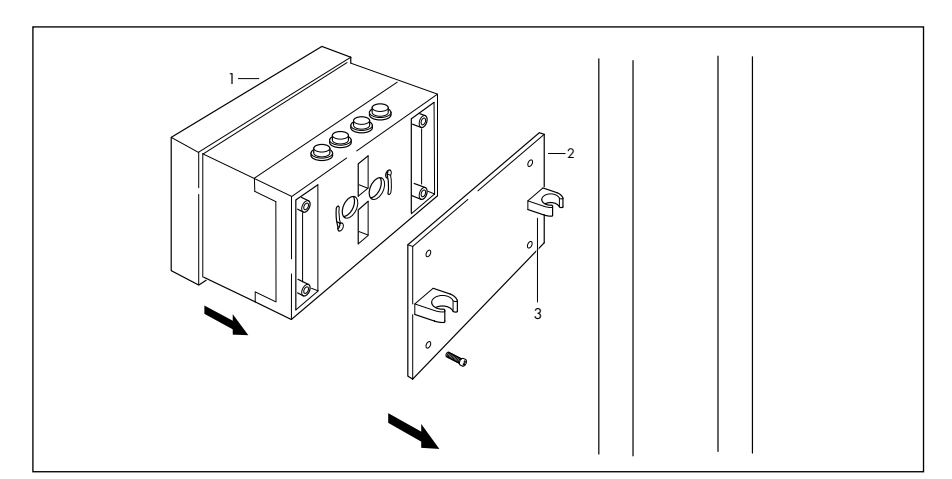

Abb. 3.3: Befestigungsplatte montieren

Befestigungsplatte **2** mit Halteklammern **3** auf die Rohrleitungen der Solarkreisstation einklicken.

Den Solar-Regler 1 auf den Reglersockel 2 aufstecken und mit Reglerschraube befestigen.

### 3.3 Fühlerwerte

| Alle Fühler haben die gleiche Kennlinie |          |     |          |  |  |
|-----------------------------------------|----------|-----|----------|--|--|
| °C                                      | R in Ohm | °C  | R in Ohm |  |  |
| -20                                     | 97070    | 55  | 2986     |  |  |
| -10                                     | 55330    | 60  | 2488     |  |  |
| -5                                      | 42320    | 65  | 2083     |  |  |
| 0                                       | 32650    | 70  | 1752     |  |  |
| 5                                       | 25390    | 80  | 1258     |  |  |
| 10                                      | 19900    | 85  | 1072     |  |  |
| 15                                      | 15710    | 90  | 918      |  |  |
| 20                                      | 12490    | 95  | 789      |  |  |
| 25                                      | 10000    | 100 | 680      |  |  |
| 30                                      | 8057     | 105 | 589      |  |  |
| 35                                      | 6532     | 110 | 511      |  |  |
| 40                                      | 5327     | 115 | 445      |  |  |
| 45                                      | 4369     | 120 | 389      |  |  |
| 50                                      | 3603     | 130 | 301      |  |  |

Tab. 3.1 Fühlerwerte

Alle Fühler sind als Tauchfühler ausgeführt.

### 3.4 Temperatursensoren

Über die angeschlossenen Sensoren werden automatisch zwei Anlagenschemata erkannt:

- Anlagenschema 1 für den Einspeicherbetrieb
- Anlagenschema 5 für den Zweispeicherbetrieb mit zwei Speicherladepumpen

(vgl. Anhang A)

Die Werkseinstellung ist Anlagenschema 1. Für den Einsatz des Reglers in einer Zweispeicher-Anlage muß das Anlagenschema 5 quittiert werden. (Die Auswahl erfolgt in der 3. Bedienebene mit Taste d; siehe Kap. 5.2, Seite 20 ff).

Für die automatische Erkennung müssen die "Notwendigen Temperatur-Sensoren" gemäß Tab. 3.2 angeschlossen sein.

| Schema-Nr. | Notwendige Temperatur-Sensoren |
|------------|--------------------------------|
| 1          | TC1, TSR1                      |
| 5          | TS1, TSR1, TSR 2               |

Tab. 3.2 Notwendige Temperatur-Sensoren

| 4   | Elektroinstallation |                                                                                                    |                                                                                                    |
|-----|---------------------|----------------------------------------------------------------------------------------------------|----------------------------------------------------------------------------------------------------|
| 4.1 | Vorschriften        | Für die Elektroinstallation sind die<br>Vorschriften des VDE sowie der<br>Energieversorgungsunternehmen<br>(EVU) zu beachten.<br>Die Verdrahtung erfolgt mit han-<br>delsüblichen Leitungen.                             |                                                                                                    |
|     |                     | <ul> <li>Mindestquerschnitt der Leitungen:</li> <li>Anschlußleitung 220 – 230 V:</li> </ul>                                                                                                    |                                                                                                    |
|     |                     | <ul> <li>Fühleranschußleitungen:</li> <li>0,75 mm<sup>2</sup>;</li> <li>über 50 m Leitungslänge:</li> <li>1,5 mm<sup>2</sup>.</li> </ul>                                                                                 |                                                                                                    |
|     |                     | Anschlußleitungen mit 230 V und<br>Leitungen zu Fühlern müssen mit<br>separaten Leitungen geführt wer-<br>den. Freie Klemmen der Geräte<br>dürfen nicht als Stützklemmen für<br>weitere Verdrahtung verwendet<br>werden. |                                                                                                    |
| 4.2 | Anschlußverdrahtung | Die Anschlußverdrahtung der Ge-<br>räte entsprechend der Verdrah-<br>tungspläne Abb. 4.1 auf Seite 9<br>bis Abb. 4.8 auf Seite 16 vorneh-<br>men.                                                                        | Den Kollektorfühler nur<br>etwa 2/3 seiner Länge<br>den Kollektor schieben<br>deutlicher Widerstand<br>bar ist. |

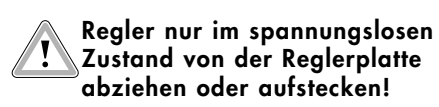

r zu e in 1, bis spür-

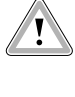

Der Kollektorfühler muß auf der Vorlaufseite, d.h. am Kollektorauslauf installiert werden.

Bei Einsatz des VRC-S sind die Standard-Speicherfühler (710939), die den Heizungsreglern beiliegen, nicht zu verwenden.

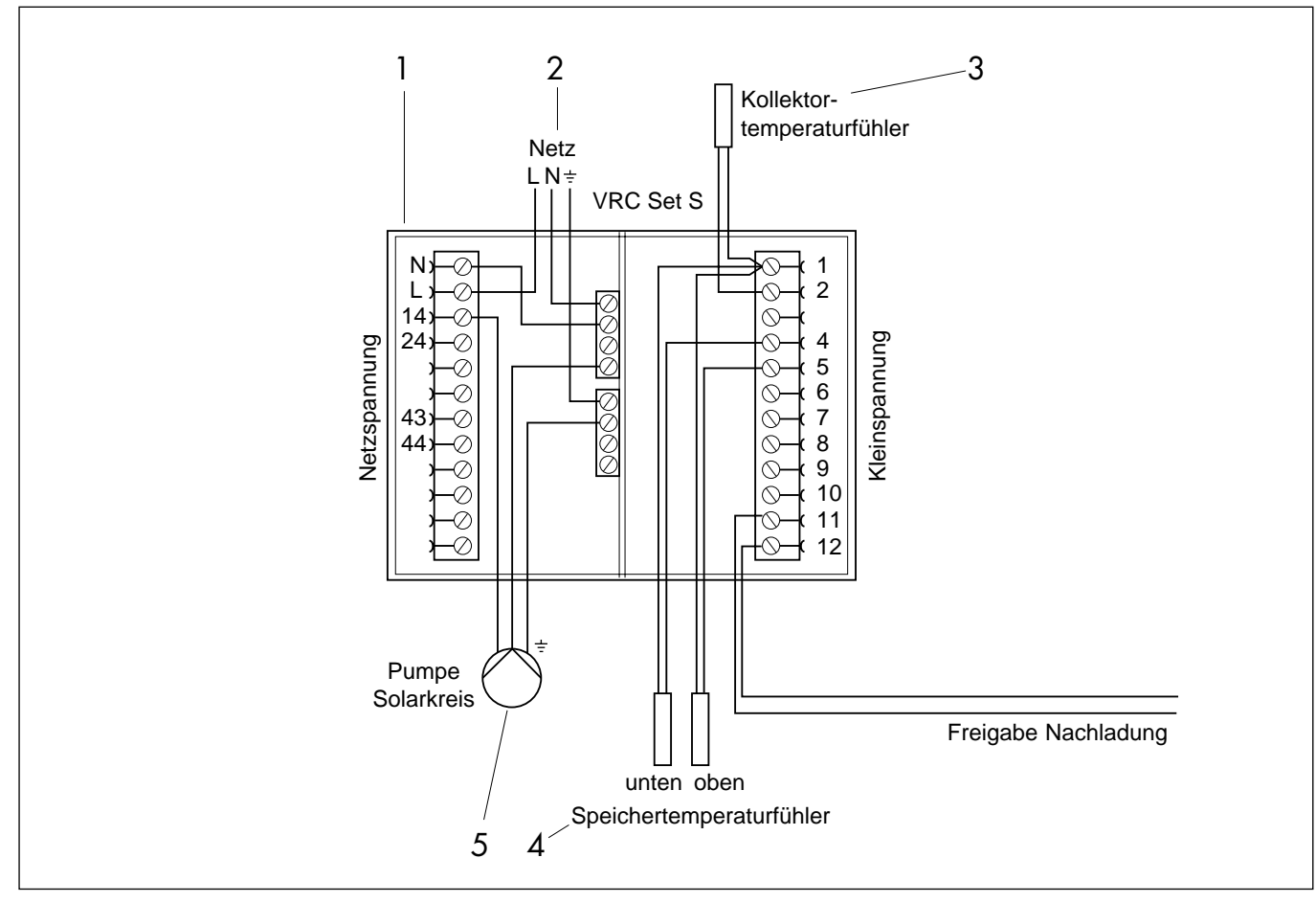

Abb. 4.1: Wandaufbau

### Legende zu Abb. 4.1

- 1 Reglersockel VRC-S 2 Netzanschluß

- 3 Kollektorfühler4 Speicherfühler5 Solarkreispumpe

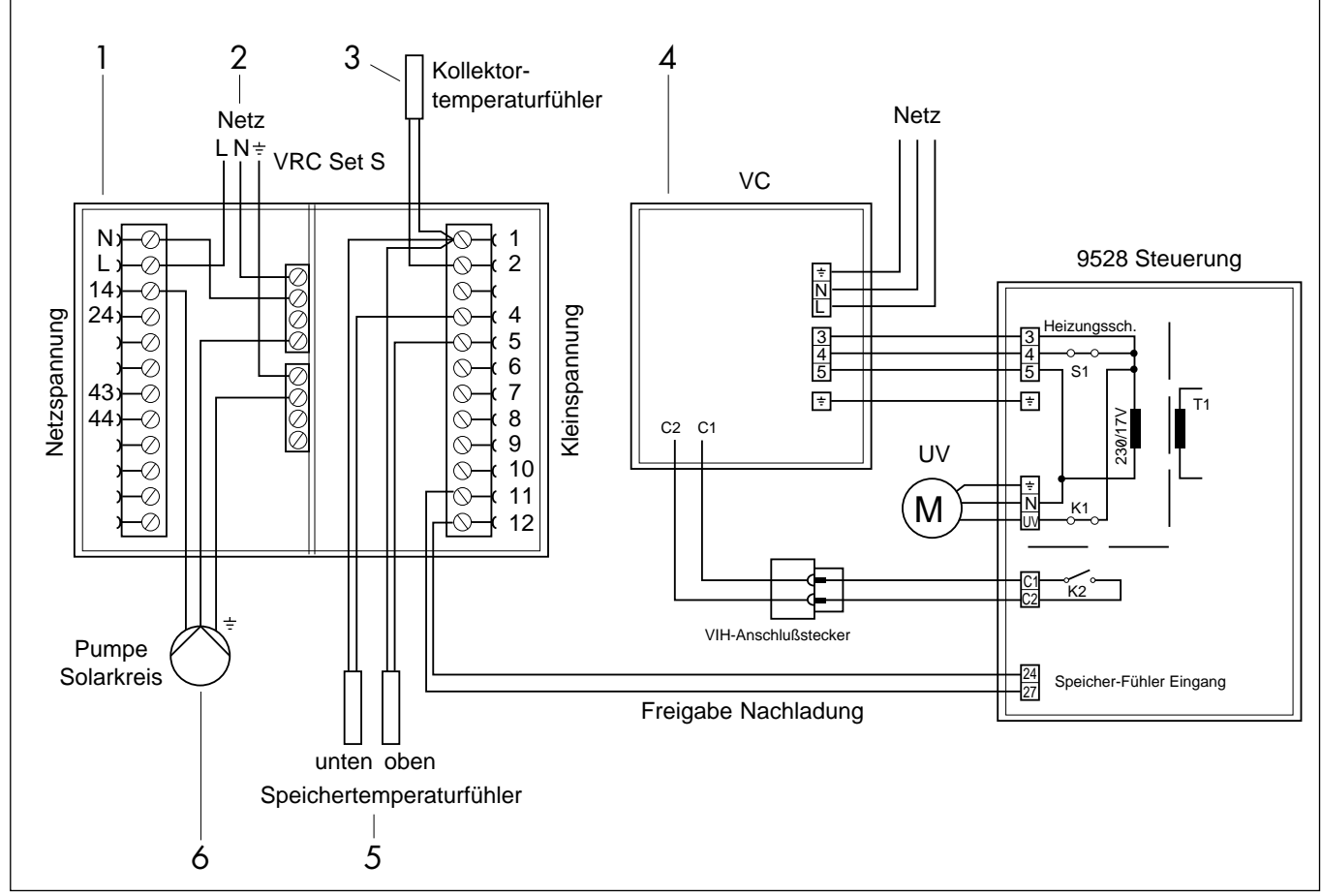

Abb. 4.2: Elektroverdrahtung VC... mit VRC-S und 9528

### Legende zu Abb. 4.2

- 1 Reglersockel VRC-S 2 Netzanschluß
- 3 Kollektorfühler
- 4 VC- Schaltkasten
- 5 Speicherfühler
- 6 Solarkreispumpe

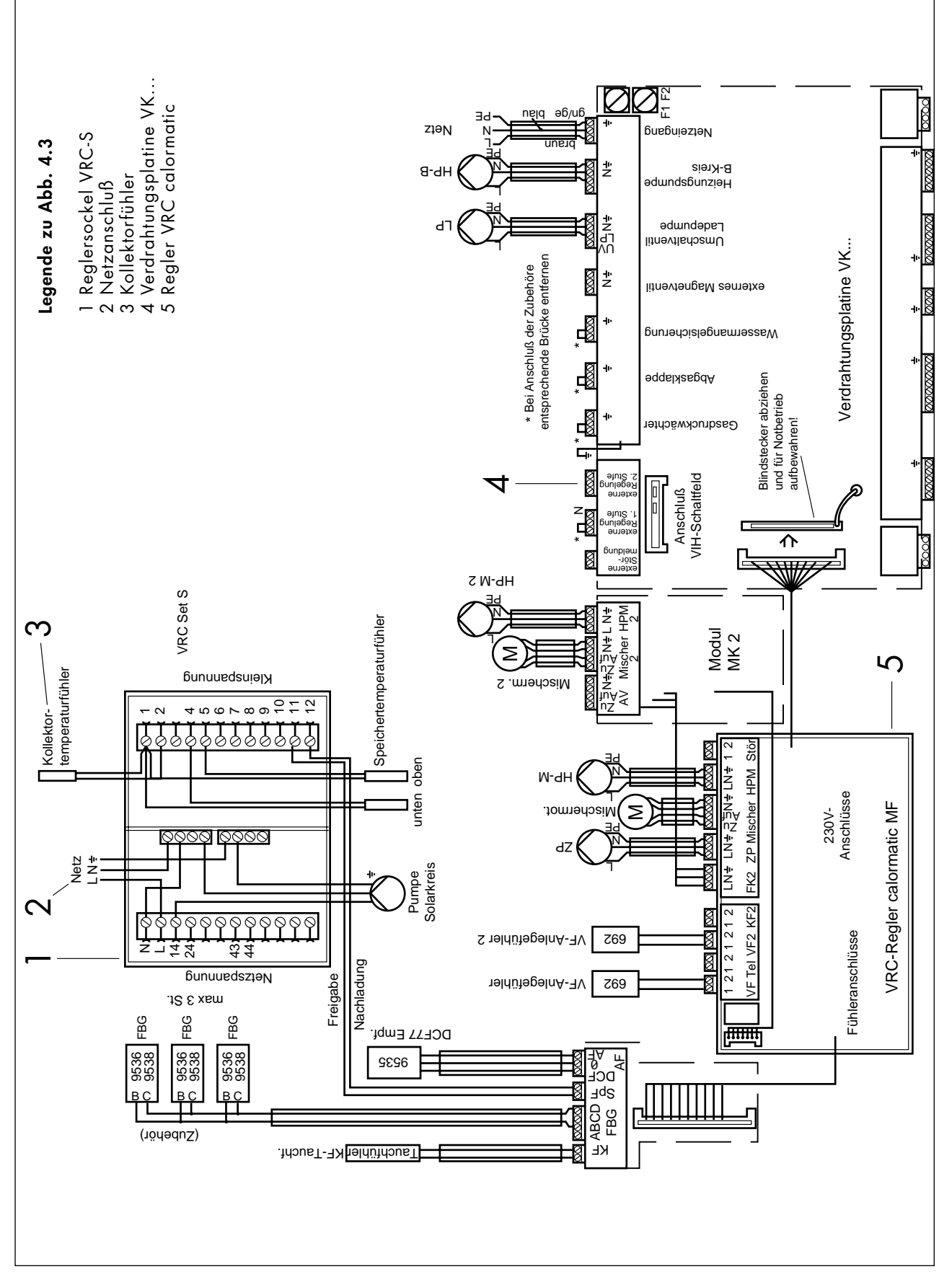

# Abb. 4.3: Elektroverdrahtung VK.../6, /7, VKO.. /2 mit MF und Solaranlage

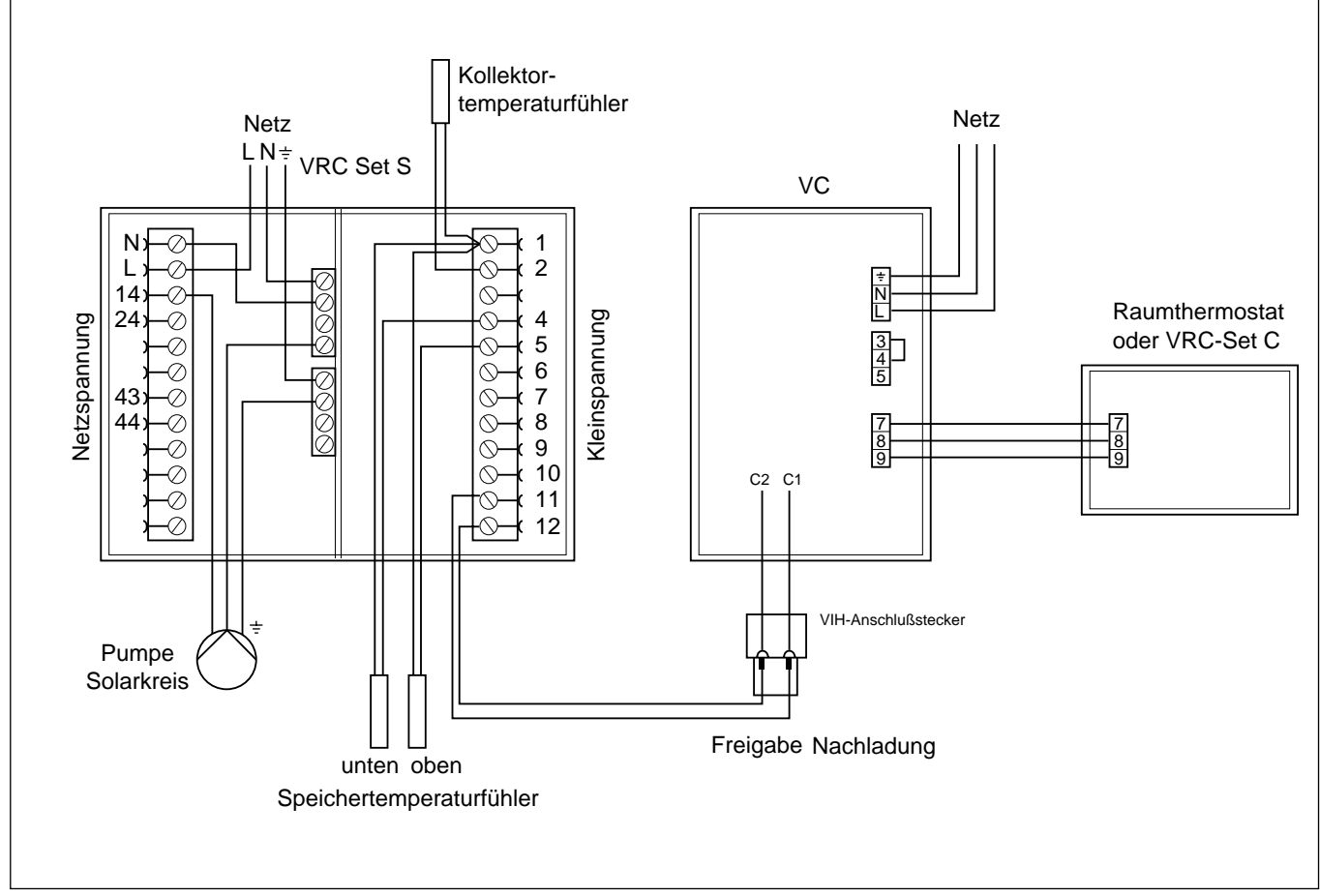

Abb. 4.4: Elektroverdrahtung VC-tec mit VRC-S und internem VUV

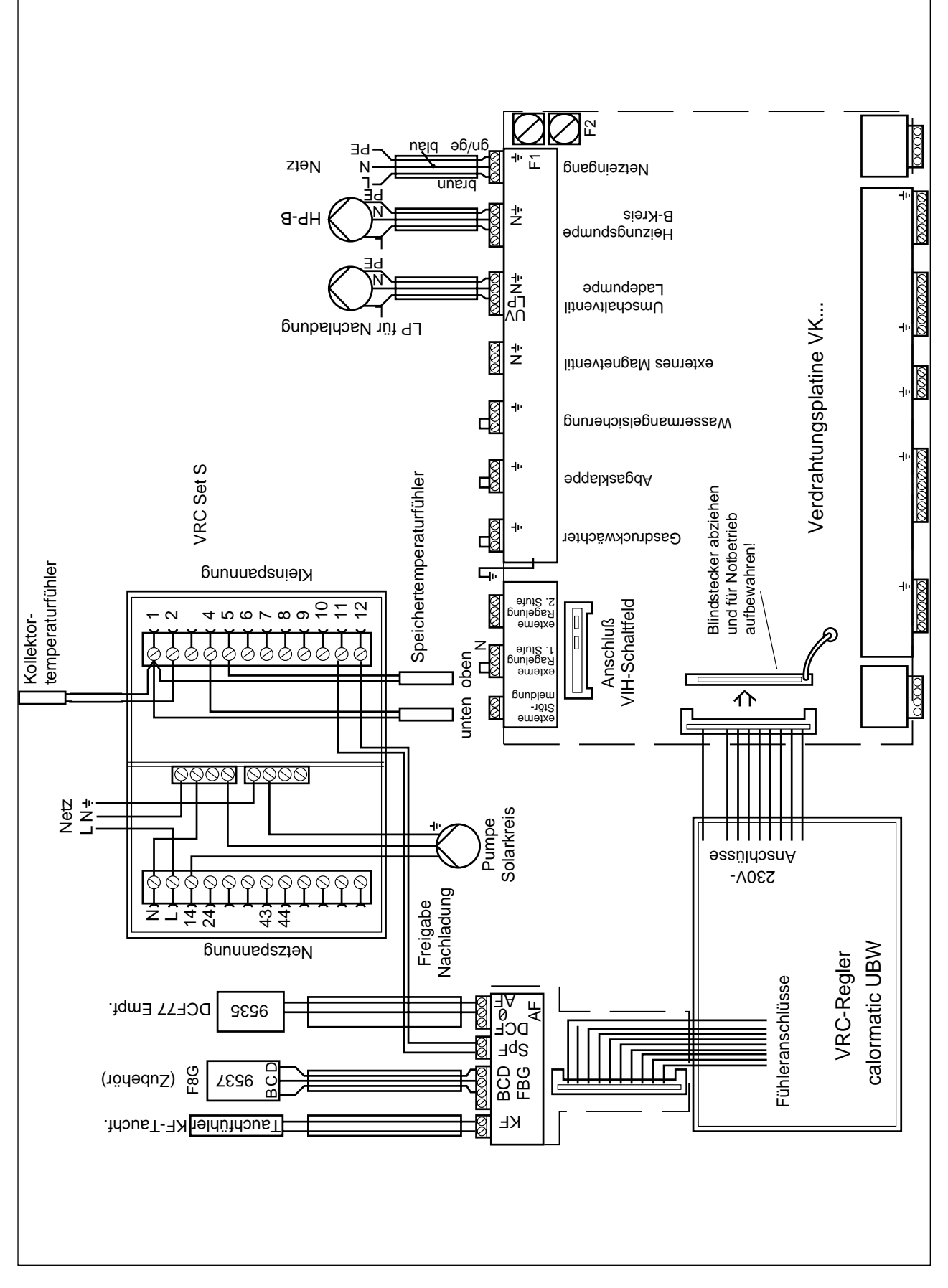

Abb. 4.5: Elektroverdrahtung VK... /6/7, VKO... /2 mit UBW

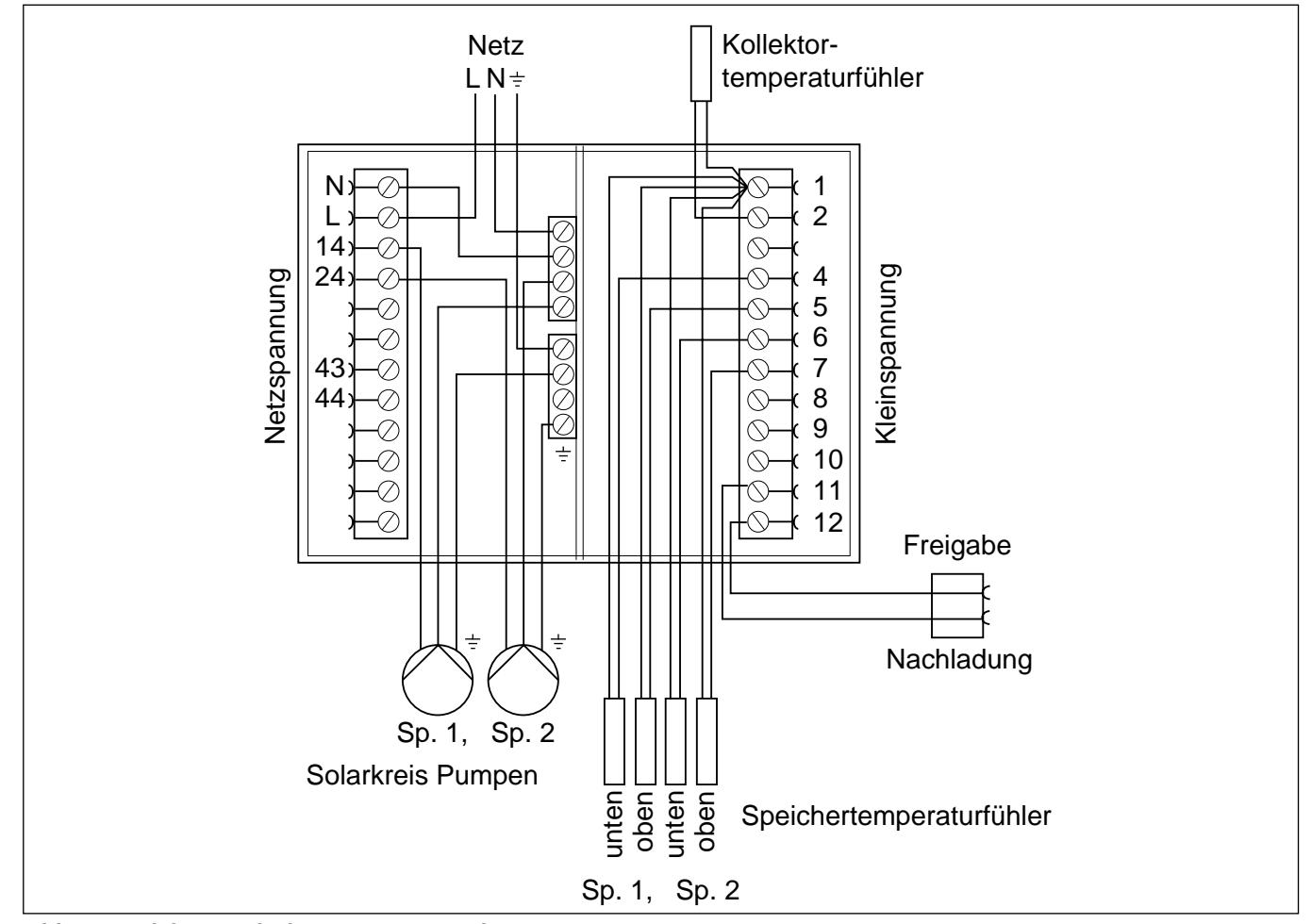

Abb. 4.6: Elektroverdrahtung mit 2 Speichern

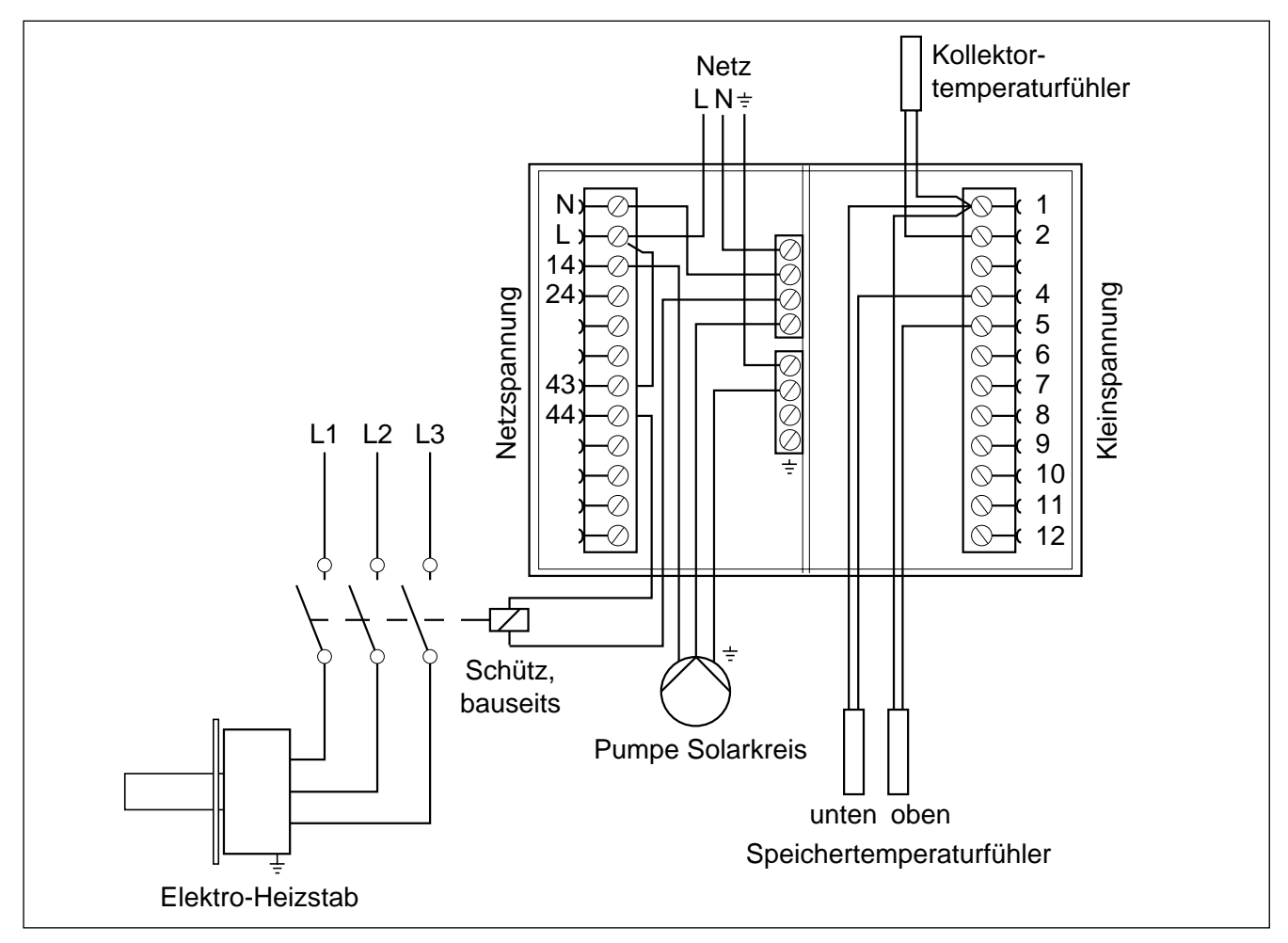

Abb. 4.7: Elektroverdrahtung mit Elektro-Heizstab

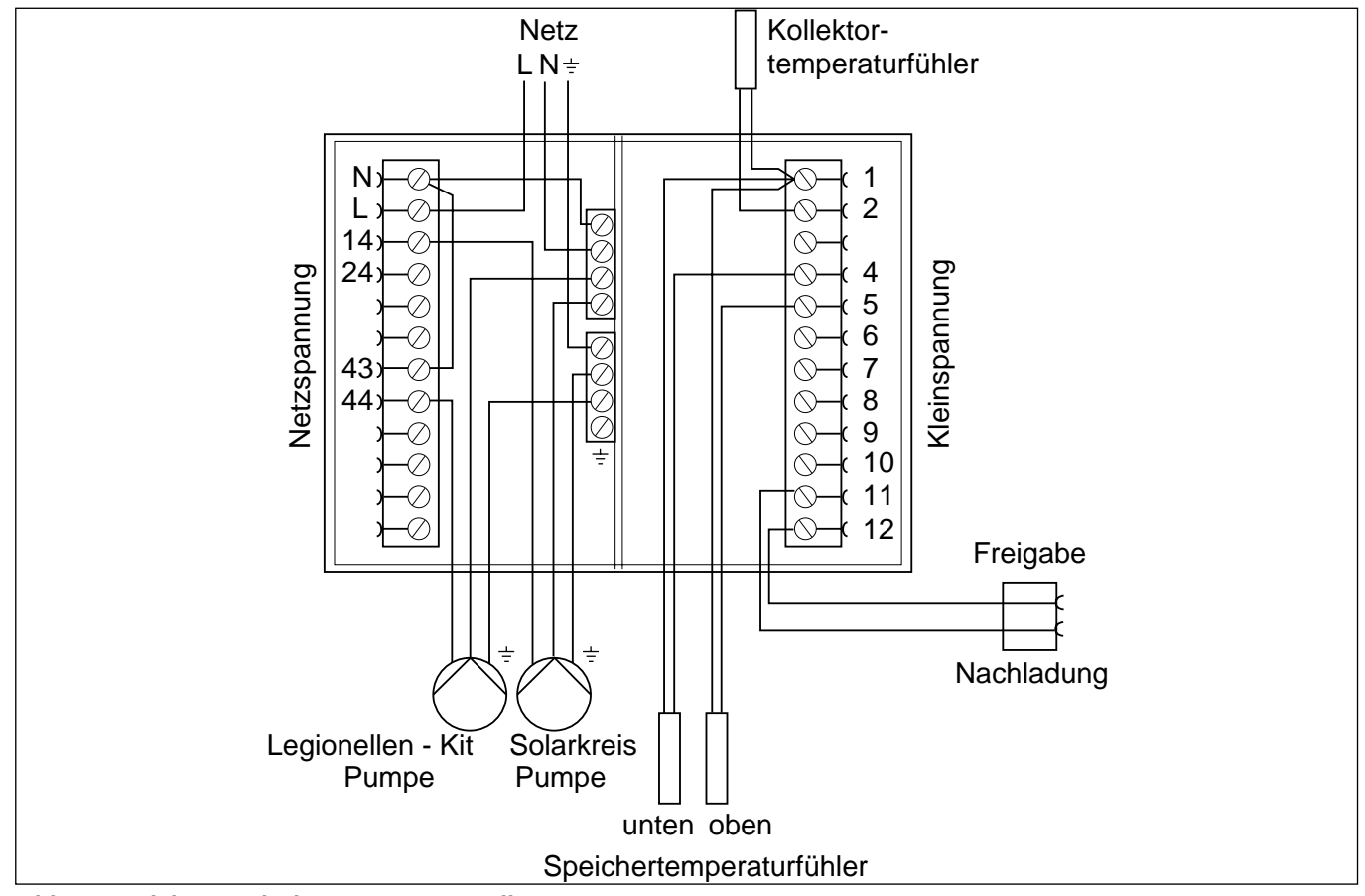

Abb. 4.8: Elektroverdrahtung mit Legionellen-Kit

# 5 Betriebsbereitstellung

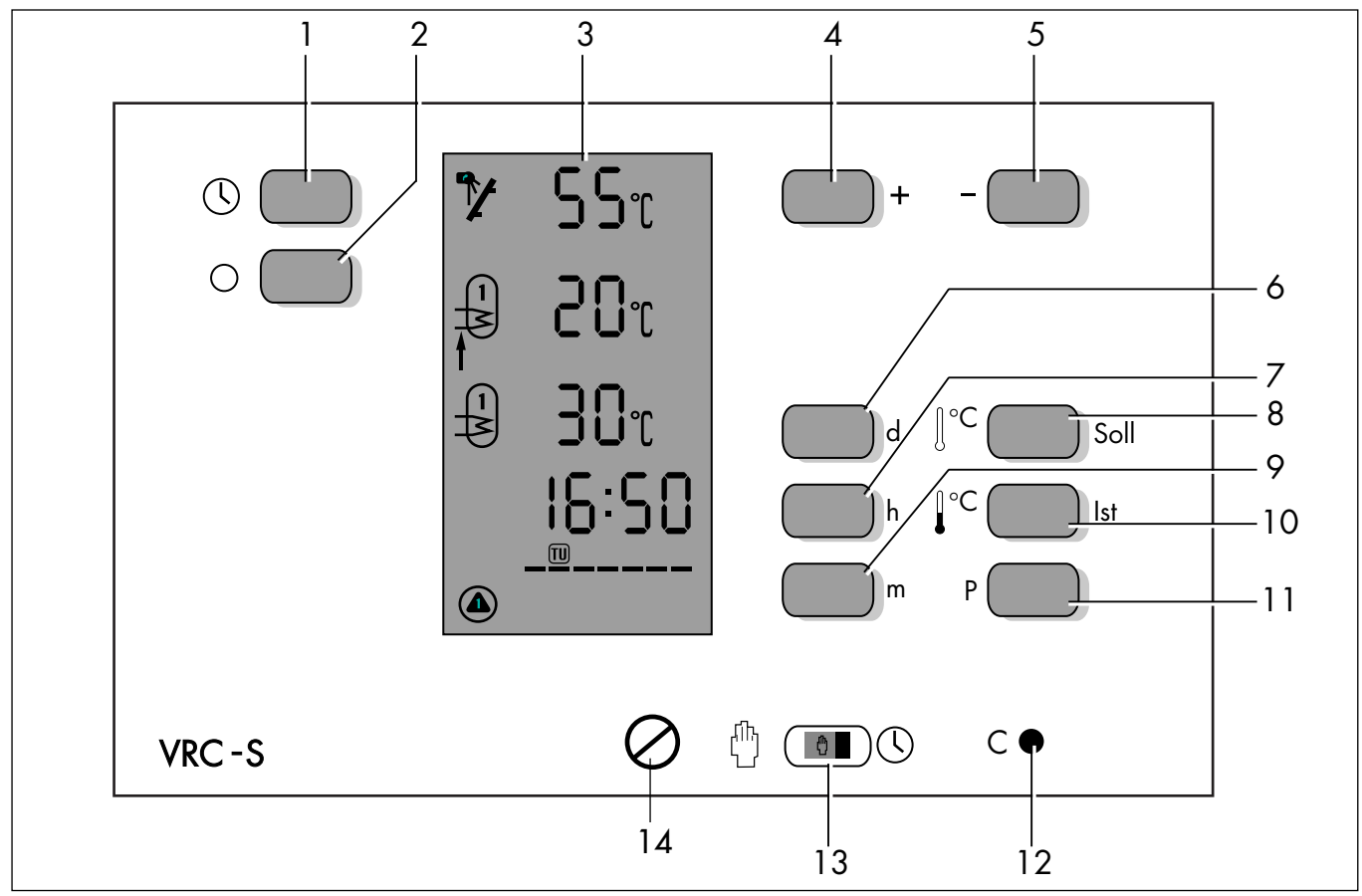

Abb. 5.1: Geräteübersicht

### Legende zu Abb. 5.1

- 1 Einschalttaste
- 2 Ausschalttaste
- 3 LC-Display
- 4 +-Taste (Funktion siehe Kapitel 5.2)
- 5 -- Taste (Funktion siehe Kapitel 5.2)
- 6 **d**-Taste (Tag einstellen)
- 7 h-Taste (Monat/Stunde einstellen)
- 8 Soll-Taste (Sollwert)
- 9 **m**-Taste (Minute einstellen)
- 10 Ist-Taste (Istwert)
- 11 P-Taste (Schaltzeiten speichern)
- 12 C-Taste (Schaltzeiten löschen)
- 13 Umschalter Hand-/Automatikbetrieb
  - 14 Reglerschraube

### 5.1 Solar-Regier VRC-S

• Der Solar-Regler VRC-S kann auf drei Arten betrieben werden:

### 1. Standardeinstellung

Der Regler ist werkseitig mit einer Standardeinstellung für den Betrieb mit einem Speicher ausgestattet. Werte und Zustände lassen sich mit einem Tastendruck abfragen.

### 2. Individuelle Einstellung

In vier Schritten können die einzelnen Werte des Reglers an das System angepaßt werden (siehe Kapitel 5.2).

### 3. Handbetrieb

Die automatische Betriebsweise des Reglers ist ausgeschaltet. Steuerung der Solaranlage per Hand.

### Wichtige Hinweise:

- Für die Freigabe der Nachladung muß im Schaltkanal 1 (vgl. Kap. 5.6) mindestens eine Einschaltzeit gesetzt werden. Danach ist die Nachladung generell freigegeben. Sie kann analag Kap. 5.6 zeitlich beschränkt werden.
- Die Temperatur, bei der die Nachladung durch das Heizgerät startet, ist die minimale Speichertemperatur. Sie ist werksseitig auf 40°C eingestellt, kann aber in der Bedienebene 3 mit der Taste **h** individuell gewählt werden.
- Die Zeitsteuerung der Nachladung erfolgt ausschließlich über den VRC-S. Programmierte Ladesperrzeiten der Heizungsregelung sind daher nicht wirksam.

Das selbe gilt für die Speichertemperatursteuerung dieser Regler. Der "W"-Teil dient nur der Kesseltemperatursteuerung und für die Umschaltung der Pumpen.

 Ist ein VRC-MF als Heizungsregler in die Anlage eingebunden, darf der Speicherladekreis nicht abgewählt werden, d.h. WW1 = 1 muß gesetzt bleiben (siehe Installationsanleitung VRC-MF).

### 5.1.1 Übersicht Bedienebenen

| Einstellung            | Kapitel | Taste                | Displayanzeige       | Bedienebene |
|------------------------|---------|----------------------|----------------------|-------------|
| Einschalten            | 5.2     |                      | Uhrzeit,Temperaturen | -           |
| 3. Bedienebene         | 5.2     | + und – (für 5 Sek.) | SOL                  | E 3         |
| Schema-Einstellung     | 5.2     | d                    | SCH                  | E 3 – 1     |
| Pumpentest             | 5.4     | m                    | PU                   | E 3 – 3     |
| Ja/Nein-Entscheidungen | 5.5.1   | Soll                 | FLA                  | E 3 – 4     |
| Uhrenkanal             | 5.5.2   | Soll                 | CL                   | E 3 – 4     |
| lstwerte abfragen      | 5.5.3   | lst                  | _                    | E 3 – 5     |

### Tab. 5.1 Bedienebenen

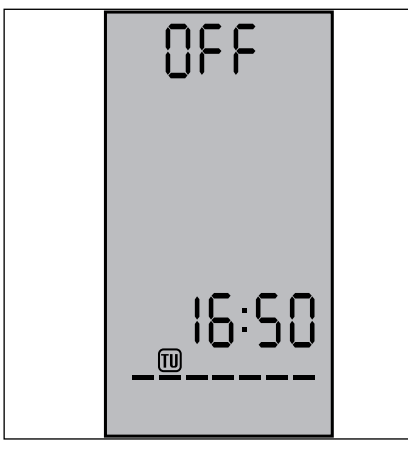

Abb. 5.2: Betriebsart AUS

Mit den Tasten (**1** und **2**, siehe Abb. 5.1 auf Seite 17) können die Betriebsarten "AUS" und "AUTO-MATIK" gewählt werden.

In den Betriebsart "AUS" zeigt das Display Abb. 5.2.

Die Relaisausgänge sind im nichtaktiven Schaltzustand.

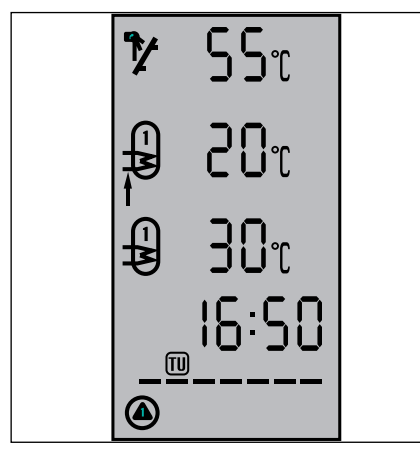

Abb. 5.3: Betriebsart AUTOMATIK

In der Betriebsart "AUTOMATIK" zeigt das Display Abb. 5.3.

In der Anzeige erscheinen von oben nach unten die Werte:

Kollektortemperatur,

untere Speichertemperatur,

obere Speichertemperatur,

die aktuelle Uhrzeit mit dem Wochentag und

die Symbole für den Schaltzustand der Leistungsrelais P1, P2 und P4.

Über die entsprechenden Tasten ist der Zugriff auf Anzeige- und Einstellwerte möglich. 5.2 Individuelle Einstellung der Anlagenspezifikation

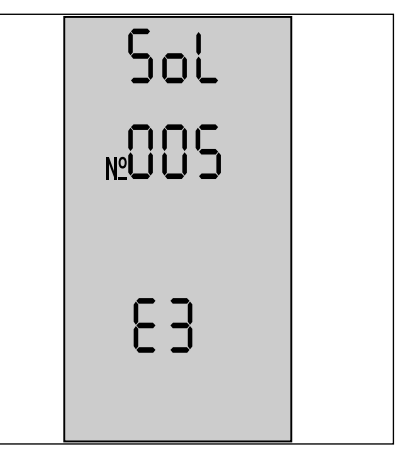

Abb. 5.4: 3. Bedienebene

### Inbetriebnahme

Nachdem die Temperaturfühler und Pumpen entsprechend dem Anlagenschema angeschlossen sind, Regler mit Automatiktaste in Betrieb nehmen.

### • 3. Bedienebene öffnen

+-Taste und –-Taste zusammen für 5 Sekunden drücken. Es erscheint Abb. 5.4.

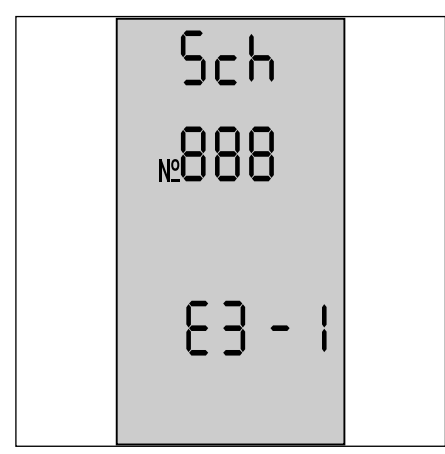

Abb. 5.5: Schema-Einstellung

### • Schema-Einstellung anwählen

**d**-Taste betätigen. Es erscheint Abb. 5.5.

Die blinkende Zahl zeigt das erkannte Anlagenschema an. Nach 5 Sekunden blinkt die Anzeige nicht mehr, und das programmierte Anlagenschema wird angezeigt.

Während der Blinkphase kann das erkannte Schema durch Drücken der +-Taste quittiert werden.

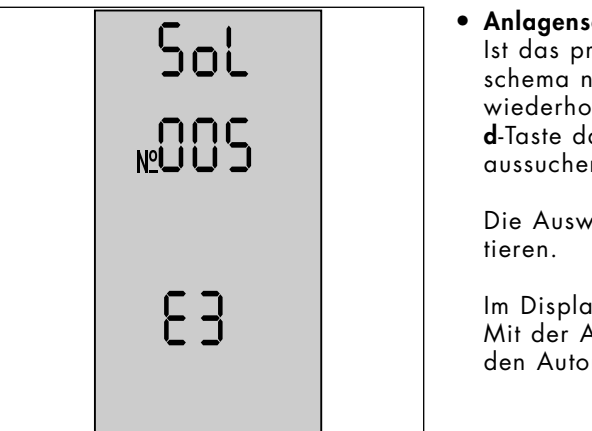

Abb. 5.6: 3. Bedienebene

• Anlagenschema wechseln Ist das programmierte Anlagenschema nicht zutreffend, durch wiederholtes Betätigen der d-Taste das passende Schema aussuchen (siehe Anhang A).

Die Auswahl mit der +-Taste quittieren.

Im Display erscheint Abb. 5.6. Mit der Automatiktaste wieder in den Automatik-Modus wechseln. 5.3 Ändern von Vorgabewerten

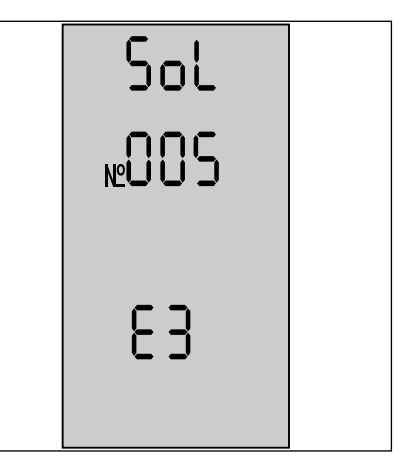

Abb. 5.7: 3. Bedienebene

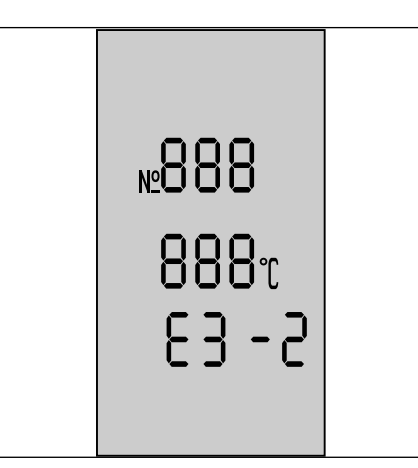

Abb. 5.8: Temperaturwerte

### • 3. Bedienebene öffnen

+-Taste und --Taste zusammen für 5 Sekunden drücken. Es erscheint Abb. 5.7.

### • Temperaturwerte ändern

**h**-Taste betätigen. Es erscheint Abb. 5.8.

Zu den Werten, die in diesem Unterpunkt eingegeben werden können, siehe Tabelle 5.2.

Erhöhen Sie die Temperaturdifferenz des Reglers, wenn die Pumpe erst nach mehrmaligem An- und Ausschalten durchläuft. Eventuell reicht die Sonneneinstrahlung noch nicht aus, um das gesamte Rohrnetz zu erwärmen.

 Für Rohrleitungsnetze > 40 m passen Sie die Temperaturdifferenz dem System durch langsames Erhöhen an.

| No | Bezeichnung | Erklärung                                               |
|----|-------------|---------------------------------------------------------|
| 1  | TD 1        | Einschalttemperaturdifferenzwert für P1                 |
| 2  | TDH1        | Ausschalthysterese zum oben genannten Differenzwert     |
| 3  | TD2         | Wie TD1 wirksam für Speicher 2                          |
| 4  | TDH2        | Wie TDH1 wirksam für Speicher 2                         |
| 5  | TD3         | Einschalttemperaturdifferenzwert f. Temperaturvergleich |
| 6  | TDH3        | Ausschalthysterese zum oben genannten Differenzwert     |
| 9  | tp0         | Verzögerungszeit für die Speichernachladung             |

Tab. 5.2 Temperaturwerte ändern

### 5.4 Pumpentest

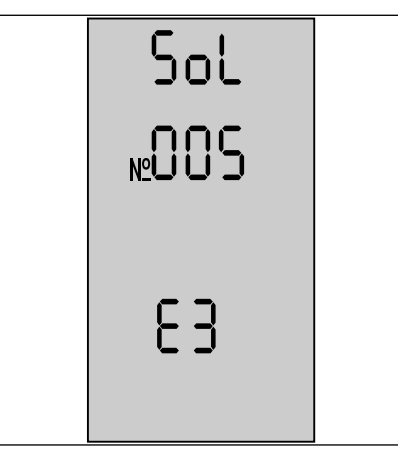

Abb. 5.9: 3. Bedienebene

In diesem Bedienmodus können alle angeschlossenen Pumpen getestet werden.

### • 3. Bedienebne öffnen

+-Taste und –Taste zusammen für 5 Sekunden drücken. Es erscheint Abb. 5.9.

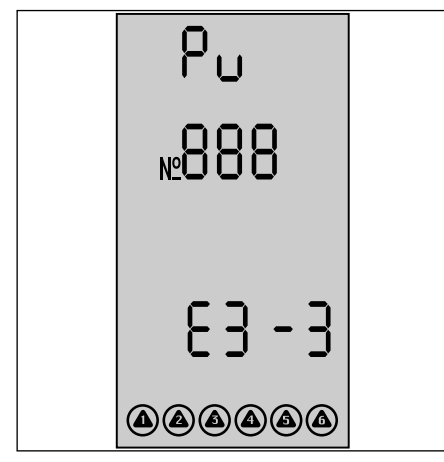

Abb. 5.10: Pumpentest

### • Pumpentest anwählen

**m**-Taste drücken. Im Display erscheint Abb. 5.10.

Durch Betätigen der **m**-Taste die Pumpe anwählen, die getestet werden soll. "N<sup>Q</sup>" zeigt dabei die aktuelle Pumpennummer an.

Mit den Tasten + und – die angewählte Pumpe ein- bzw. ausschalten.

### 5.5 Einstellen der Ja/Nein-Entscheidungen

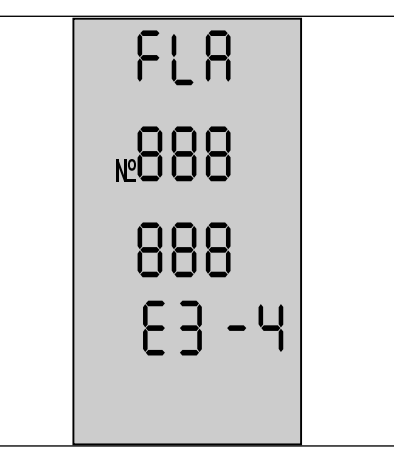

Abb. 5.11: Ja/Nein-Einstellung

### • 3. Bedienebene öffnen

+-Taste und –-Taste zusammen für 5 Sekunden drücken.

### • Ja/Nein-Einstellungen wählen

**Soll**-Taste drücken. Im Display erscheint Abb. 5.11.

"N<sup>Q</sup>" zeigt die Nummer der entsprechenden Ja/Nein-Entscheidung. **Soll**-Taste drücken, um die angezeigte Nummer zu wechseln. +-Taste für Antwort "Yes".

--Taste für Antwort "No".

Die Fragen in Abhängigkeit der Nummern sind in Tabelle 5.3 und 5.4 aufgelistet.

Alle folgenden Bedienebenen können nur durch abarbeiten der vorherigen Bedienebene erreicht werden.

| No | Frage                                    | Voreinstellung |
|----|------------------------------------------|----------------|
| 17 | Solar-Sensor angschlossen?               | Yes            |
| 18 | Solaraufschaltung global freigeben?      | Yes            |
| 19 | Solaraufschaltung für K1 (P1) freigeben? | Yes            |
| 20 | Solaraufschaltung für K2 (P2) freigeben? | Yes            |
| 23 | Kontakt K4 (P4) bei Nachheizung?         | Yes            |
| 27 | Kontakt P7 bei Anforderung?              | Yes            |
| 28 | Kontakt K7 (P7) bei Legionellenschutz?   | No             |

Tab. 5.3 Ja/Nein-Entscheidungen

### 5.5.1 Einstellungen

| No | Frage                                             | Einstellung |
|----|---------------------------------------------------|-------------|
| 23 | Nachheizung mit E-Heizung?                        | Yes         |
| 28 |                                                   | No          |
| 28 | legionellenschutz und Nachheizung über Heizgerät? | Yes         |
| 23 |                                                   | No          |
| 20 |                                                   | 140         |
| 28 | Nachheizung über Heizgerät und                    | No          |
| 27 | Legionellenschutz mit E-Heizung?                  | No          |

Tab. 5.4 Einstellungen

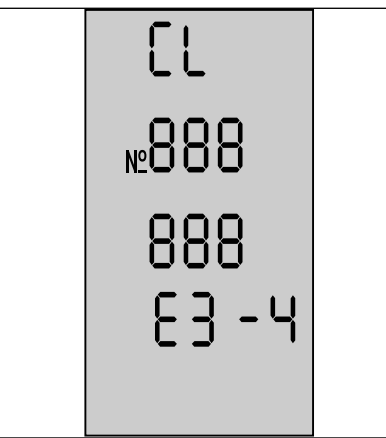

Abb. 5.12: Uhrenkanal

| No | Funktion               |        |
|----|------------------------|--------|
| 5  | Automatische Sommer-/  |        |
|    | Winterzeitumschaltung? | YES/NO |

Tab. 5.5: Uhrenkanal

In dieser Bedienebene kann die automatische Sommer-/ Winterzeitumschaltung ein- oder ausgeschaltet werden.

Nach Einstellung der Thermostatfunktion **Soll**-Taste drücken. Display zeigt Abb. 5.12.

Die Funktion der Nummern ist in Tabelle 5.5 ersichtlich.

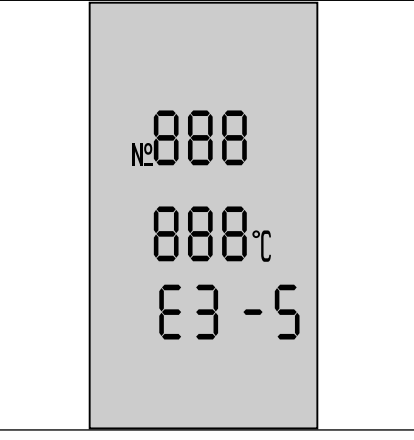

Abb. 5.13: Istwerte abfragen

### • Bedienebene öffnen

+-Taste und –-Taste zusammen für 5 Sekunden drücken.

• Istwerte abfragen

**Ist**-Taste drücken. Display zeigt Abb. 5.13.

Durch mehrfaches Drücken der Ist-Taste können alle Meßwerte des Vaillant Solar-Reglers VRC-S abgefragt werden.

Tabelle 5.6 zeigt die Zuordnung der Meßwerte zu den Nummern.

| No | Funktio                                 | n                                          |  |
|----|-----------------------------------------|--------------------------------------------|--|
| 1  | TC1                                     | Kollektortemperatur von Kollektor 1        |  |
| 2  | -                                       | -                                          |  |
| 3  | TSR 1                                   | Speicherrücklauftemperatur von Speicher 1  |  |
| 4  | TSP1                                    | Speichertemperatur von Speicher 1          |  |
| 5  | TSR2                                    | Speicherrücklauftemperatur von Speicher 2* |  |
| 6  | TSP2                                    | Speichertemperatur von Speicher 2*         |  |
| 7  | Sonneneinstrahlungsleistung             |                                            |  |
|    | *nur wenn 2. Speicher angeschlossen ist |                                            |  |

Tab. 5.6: Istwerte

### 5.6 Schaltzeiten

Neben der reinen temperaturabhängigen Regelung besteht die Möglichkeit die Nachheizung auch zeitabhängig zu steuern.

Dafür ist das Regelgerät mit folgenden Kanälen ausgestattet:

**Kanal 1** für die Nachheizung über Heizkessel, Elektroheizstab o.ä.

☞Eine Einschaltzeit muß für die Nachheizung gesetzt werden!

Kanal 2 für die Legionellenschutzzeiten.

Pro Kanal können max. 14 Schaltzeiten eingegeben werden und zwar 7 Einschalt- sowie 7 Ausschaltzeiten. Ist eine Zirkulationspumpe im System integriert, muß das Zeitprogramm dieser Pumpe mit den im VRC-S programmierten Legionellenschutzzeiten synchronisiert werden (z.B. über den VRC-MF), damit gewährleistet ist, daß auch das Wasser in den Leitungen auf 70°C erwärmt wird.

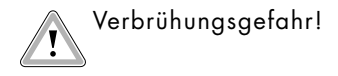

Die entsprechenden Kanäle können wie folgt gewählt werden:

**P**-Taste drücken. Im Display erscheint Abb.5.14.

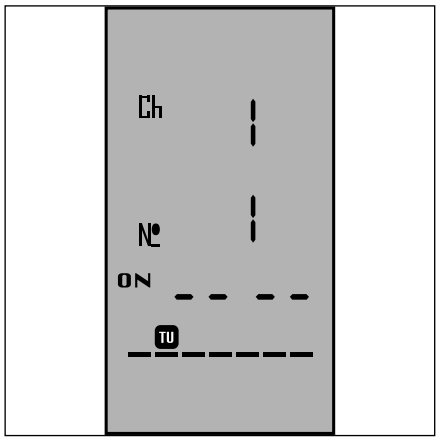

Abb. 5.14: 1. Schaltzeit für Kanal 1

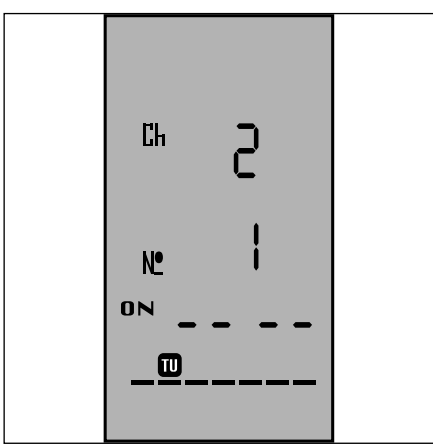

erscheint Abb.5.15.

+-Taste drücken. Im Display

Abb. 5.15: 1. Schaltzeit für Kanal 2

Ein- und Ausschaltzeitpunkte können für unterschiedliche Wochentage eingegeben werden. Es können einzelne Tage einprogrammiert werden wie auch folgende Blöcke:

– alle Tage

- von Montag bis Donnerstag

- Samstag und Sonntag

**p**-Taste drücken, um in den Programmiermodus zu gelangen.

Mit +-Taste den Kanal auswählen, dessen Schaltzeit eingegeben werden soll.

Der 1. Einschaltzeitpunkt kann wie folgt eingegeben werden:

**d**-Taste so oft drücken bis der gewünschte Wochentag oder Wochentagblock erscheint.

**h**-Taste so oft drücken bis die gewünschte Stunde erscheint.

**d**-Taste so oft drücken bis die gewünschten Minuten erscheinen.

**p**-Taste drücken, es erscheint der 2. Schaltzeitpunkt (Ausschaltzeit) im Display.

Mit der **d**, **h** und **m**-Taste wieder die gewünschte Zeit eingeben.

Einschalttaste drücken, um zur "Normalanzeige" zurückzukehren.

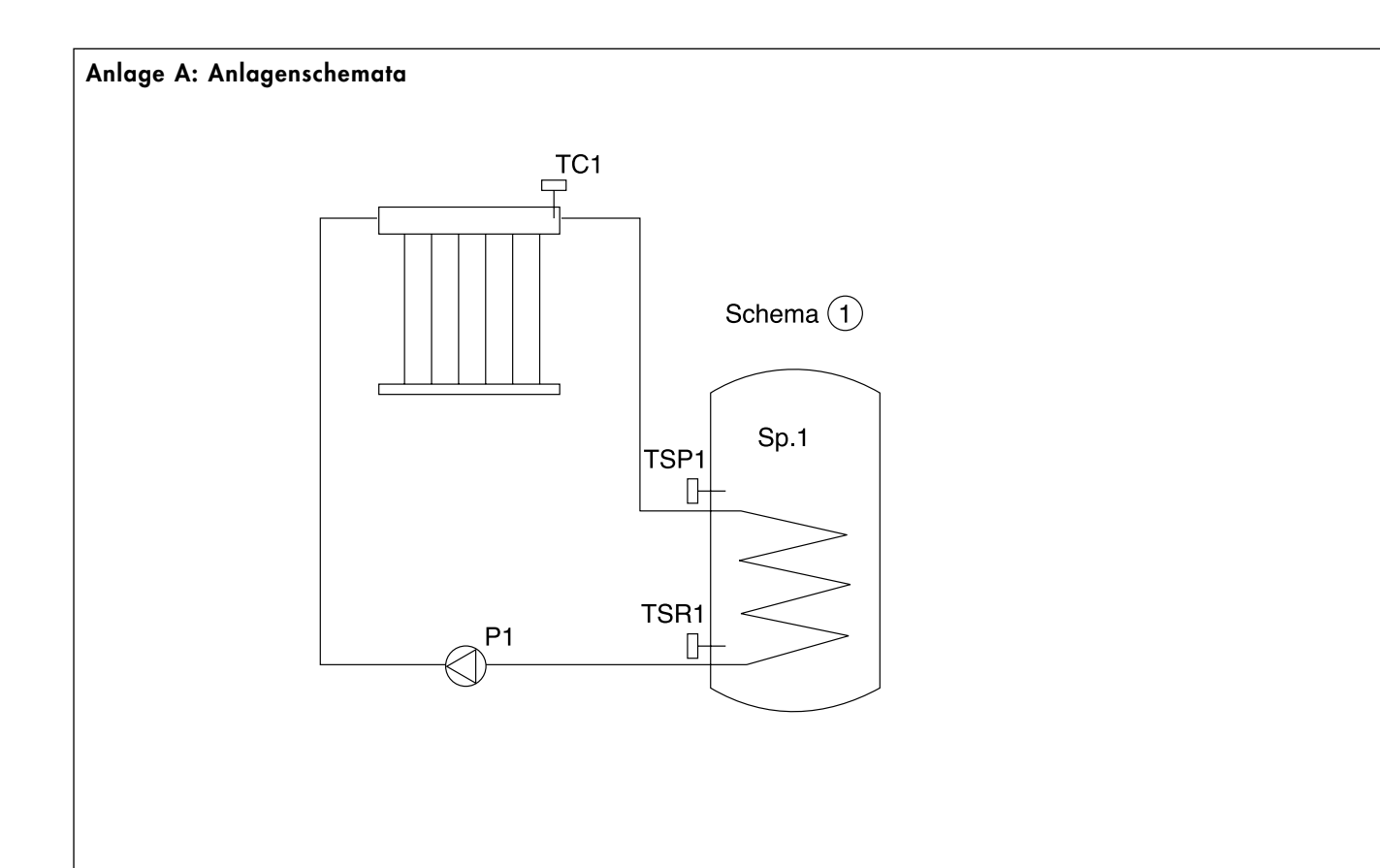

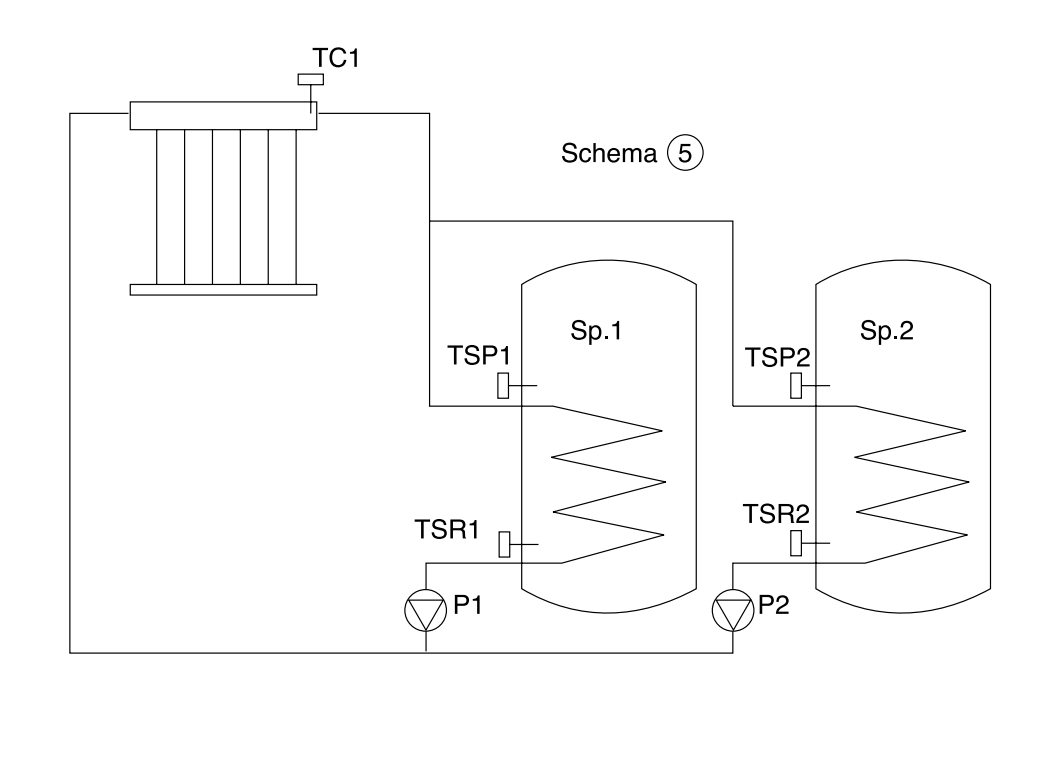

## Anlage B Werkseinstellung: Anlagenschema 1 (Einspeicherbetrieb)

| Flag-<br>bezeichn.<br>in E 3 – 4 | Ja-/Nein-Entscheidungen E 3 – 4 (Taste "Soll-Temperaturen")                   | Flag-<br>Werksein-<br>stellung |
|----------------------------------|-------------------------------------------------------------------------------|--------------------------------|
| 17                               | Solar-Sensor angeschlossen                                                    | NO                             |
| 18                               | Solaraufschaltung global freigeben                                            | YES                            |
| 19                               | Solaraufschaltung für P1 freigeben                                            | YES                            |
| 20                               | Solaraufschaltung für P2 freigeben                                            | YES                            |
| 23                               | P4 bei Nachheizung EIN/unbeeinflußt                                           | YES                            |
| 27                               | Kontakt K7 bei Anforderung einer Nachladung geschlossen (YES) oder offen (NO) | YES                            |
| 28                               | Kontakt K7 schaltet bei Legionellenschutz ein (YES) oder nicht ein (NO)       | NO                             |
| CL Nr. 5                         | Automatische Sommer-/Winterzeitumschaltung                                    | YES                            |

|   | Soll-<br>Werte      | Temperatur-, Sonneneinstrahlungs- und Zeiteinstellungen E 3 – 2<br>(Taste "h") |            | Werks-<br>einstellung |
|---|---------------------|--------------------------------------------------------------------------------|------------|-----------------------|
|   | SL1min*             | minimale Sonneneinstrahlung für Kollektor                                      | Speicher 1 | 252 W/m <sup>2</sup>  |
|   | SL2min*             | minimale Sonneneinstrahlung für Kollektor                                      | Speicher 2 | 150 W/m <sup>2</sup>  |
|   | TSP1 <sub>min</sub> | minimale Speichertemperatur**                                                  | Speicher 1 | 40 °C                 |
|   | TSP1 <sub>max</sub> | maximale Speichertemperatur                                                    | Speicher 1 | 70 °C                 |
|   | TSP2 <sub>max</sub> | maximale Speichertemperatur                                                    | Speicher 2 | 50 °C                 |
| 1 | TD1                 | Einschalttemperaturdifferenz für Speicher 1                                    |            | 7 °C                  |
| 2 | TDH1                | Ausschalthysterese für Speicher 1                                              |            | 5 °C                  |
| 3 | TD2                 | Einschalttemperaturdifferenz für Speicher 2                                    |            | 7 °C                  |
| 4 | TDH2                | Ausschalthysterese für Speicher 2                                              |            | 5 °C                  |
|   |                     |                                                                                |            |                       |

\* wird z.Zt. noch nicht genutzt

\*\* Einschalttemperatur der Nachladung

### Anlage B Werkseinstellung: Anlagenschema 5 (Zweispeicherbetrieb mit zwei Speicherladepumpen)

| Flag-<br>bezeichn.<br>in E 3 – 4 | Ja-/Nein-Entscheidungen E 3 – 4 (Taste "Soll-Temperaturen")                   | Flag-<br>Werksein-<br>stellung |
|----------------------------------|-------------------------------------------------------------------------------|--------------------------------|
| 17                               | Solar-Sensor angeschlossen                                                    | NO                             |
| 18                               | Solaraufschaltung global freigeben                                            | YES                            |
| 19                               | Solaraufschaltung für P1 freigeben                                            | YES                            |
| 20                               | Solaraufschaltung für P2 freigeben                                            | YES                            |
| 23                               | P4 bei Nachheizung EIN/unbeeinflußt                                           | YES                            |
| 27                               | Kontakt K7 bei Anforderung einer Nachladung geschlossen (YES) oder offen (NO) | YES                            |
| 28                               | Kontakt K7 schaltet bei Legionellenschutz ein (YES) oder nicht ein (NO)       | NO                             |
| CL Nr. 5                         | Automatische Sommer-/Winterzeitumschaltung                                    | YES                            |

|   | Soll-<br>Werte      | Temperatur-, Sonneneinstrahlungs- und Zeiteinstellungen E 3 – 2<br>(Taste "h") |            | Werks-<br>einstellung |
|---|---------------------|--------------------------------------------------------------------------------|------------|-----------------------|
|   | SL1min*             | minimale Sonneneinstrahlung für Kollektor                                      | Speicher 1 | 252 W/m <sup>2</sup>  |
|   | SL2min*             | minimale Sonneneinstrahlung für Kollektor                                      | Speicher 2 | 150 W/m <sup>2</sup>  |
|   | TSP1 <sub>min</sub> | minimale Speichertemperatur**                                                  | Speicher 1 | 40 °C                 |
|   | TSP1 <sub>max</sub> | maximale Speichertemperatur                                                    | Speicher 1 | 70 °C                 |
|   | TSP2 <sub>max</sub> | maximale Speichertemperatur                                                    | Speicher 2 | 50 °C                 |
| 1 | TD1                 | Einschalttemperaturdifferenz für Speicher 1                                    |            | 7 °C                  |
| 2 | TDH1                | Ausschalthysterese für Speicher 1                                              |            | 5 °C                  |
| 3 | TD2                 | Einschalttemperaturdifferenz für Speicher 2                                    |            | 7 °C                  |
| 4 | TDH2                | Ausschalthysterese für Speicher 2                                              |            | 5 °C                  |
|   |                     |                                                                                |            |                       |

\* wird z.Zt. noch nicht genutzt

\*\* Einschalttemperatur der Nachladung

# 6 Technische Daten

| Reglertyp                          | VRC-S                            |  |
|------------------------------------|----------------------------------|--|
| Spannung                           | 230 V                            |  |
| Frequenz                           | 50 Hz                            |  |
| Leistungsaufnahme                  | 3 W                              |  |
| Schaltleistung                     | 250 V AC 2A                      |  |
| Schutzklasse                       | II, Gerät entspricht<br>VDE 0631 |  |
| Schutzart                          | IP 40 nach<br>DIN 40050          |  |
| zulässige Umgebungs-<br>temperatur | zwischen 0 und<br>40°C           |  |

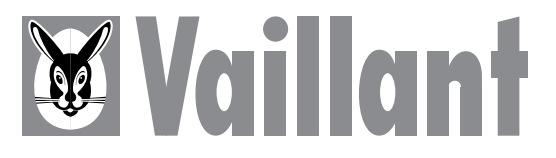

Joh. Vaillant GmbH u. Co. • D-42850 Remscheid Telefon (0 21 91) 18-0 • Telex 8 513-879 • Telegramme: vaillant remscheid Änderungen vorbehalten Printed in Germany · Imprimé en Allemagne Gedruck auf 100% Altpapier 0597 Mü